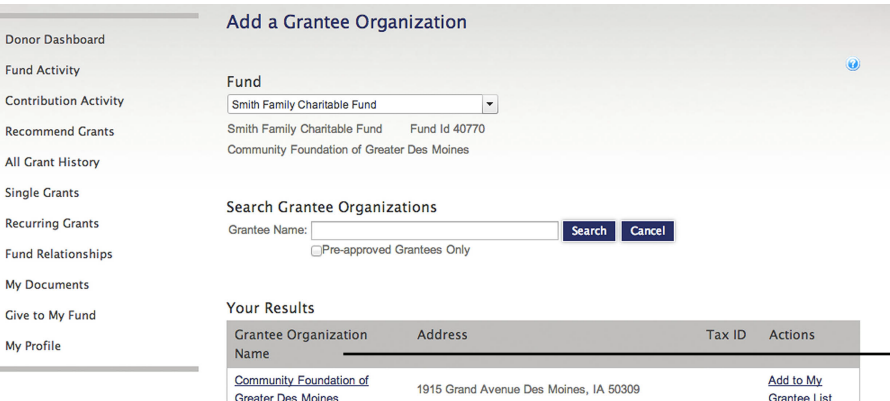

Donor Dashboard

All Grant History Single Grants

**Recurring Grants** 

My Documents

Give to My Fund

My Profile

Fund Activity

| Greater Des Moines                          | 1915 Grand Avenue Des Moines, IA 50309                                    |                | Grantee List              |
|---------------------------------------------|---------------------------------------------------------------------------|----------------|---------------------------|
| Above & Beyond Cancer, Inc                  | 809 W Hill Street, Suite D Charlotte, NC 28208                            | 45-<br>3951308 | Add to My<br>Grantee List |
| Bravo Greater Des Moines, Inc.              | 700 Locust Street, Suite 100 Des Moines, IA 50309                         | 20-<br>3598346 | Add to My<br>Grantee List |
| Community In Schools of Iowa                | 1620 Pleasant Street, Suite 242 Des Moines, IA 50314                      |                | Add to My<br>Grantee List |
| Des Moines Social Club                      | PO Box 93301 Des Moines, IA 50393                                         | 32-<br>0225243 | Add to My<br>Grantee List |
| Free Clinics of Iowa                        | PO Box 12099 Des Moines, IA 50312                                         | 42-<br>1428706 | Add to My<br>Grantee List |
| Greater Des Moines Public Art<br>Foundation | c/o Rowe Consulting, LC 418 6th Avenue, Suite 903<br>Des Moines, IA 50309 | 20-<br>1282095 | Add to My<br>Grantee List |
| Hawthorn Hill                               | 3001 Grand Avenue Des Moines, IA 50312-4206                               | 42-<br>1258470 | Add to My<br>Grantee List |

| Demor Deshboard           | Grant Entry                                                                       |
|---------------------------|-----------------------------------------------------------------------------------|
| and Activity              | Factual like to recommend a grant to:                                             |
| Contribution Activity     | Orthard Pace                                                                      |
| lecommend Grants          | Address 2114 Grand Avenue, Des Monree, 1A 50212 •                                 |
| Recommended Grant Amount: |                                                                                   |
| Incurring Grants          | GAs a Engle Payment<br>Che a Recurrig Payment                                     |
| and helationships         | Bularce (05,250.00)                                                               |
| ly Documents              | Warring Available Balance is regative.                                            |
| Cive to My Fund           | Arrant \$2.0                                                                      |
|                           | Other Grant Recommendation Details                                                |
|                           | Grant Purpose Grant Delifeutori<br>Phone male His Grant Recommendation amonghous. |
|                           | Special Instructions to Community Foundation Staff.                               |
|                           |                                                                                   |

Submit: Cancel

## **Research** an **Organization**

To find out more information about the array of nonprofit organizations supported through the Community Foundation, click Recommend a Grant and then Search Grantee Organization.

This example shows results you'll find when you type in an organization name. Click on the name to view:

- \* contact information
- \* a link to the website

\* the organization's tax ID number

If you choose to support a group from your search, click **Recommend a Grant.** 

## **Grant Entry**

You'll see this form every time you choose to recommend a grant. If you recommend a grant to a nonprofit in our database, the information will be complete. When granting to nonprofits that are not in our database, please fill out the entire form.

On the form you can select if you would like to recommend the grant as a single or recurring payment. The fund balance available for granting is listed for your reference to assist you in selecting the recommended grant amount. This screen also allows you the opportunity to make your grant recommendation anonymous or write special instructions for the Community Foundation staff.

Select **Submit** to complete the grant recommendation.